# ShowYourSkills Handleiding speler

## 1. DOWNLOADEN

De app is te gebruiken voor zowel IPhone-, als Samsung-gebruikers. De applicatie wordt aangeboden in de Apple Store en de Google Playstore. In de Google Play Store moet je 'ShowYourSkills' aan elkaar schrijven.

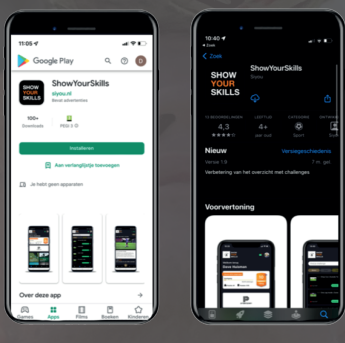

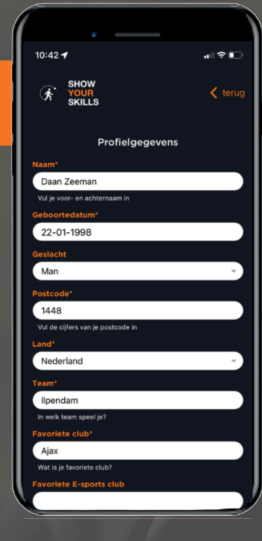

# 3. INVULLEN GEGEVENS

Na het activeren van jouw account, kom je eerst in jouw persoonlijke profiel terecht. Hier worden jouw persoonlijke gegevens en interesses gevraagd. Je kan jezelf hier voorstellen door iets over jezelf te vertellen en je favoriete club te kiezen. Als je alles hebt ingevuld, ben klaar om te beginnen!

Stel dat je onder 1 e-mail meerdere gebruikers hebt dan is het mogelijk om met meerdere spelers/trainers actief te zijn op één mailadres. Bij het inloggen van de app kies je wie er actief is. Eenmaal In de app kan je makkelijk switchen van profiel via het hamburgermenu.

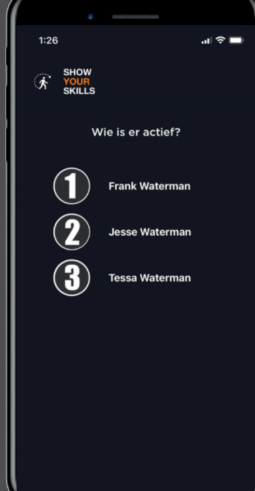

#### 2. ACTIVATIE ACCOUNT

Bij de allereerste keer inloggen dien je jouw persoonlijke account te activeren. Voor het activeren van jouw profiel stuurt ShowYourSkills je een uitnodigingsmail met hierin een korte uitleg van de app plus een unieke activatiecode. Met deze code activeer je jouw account en kom je direct in jouw persoonlijke profiel terecht.

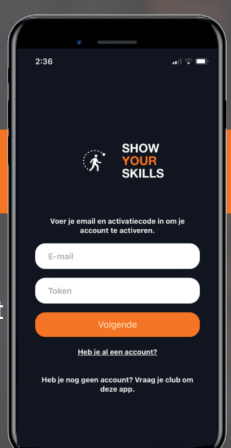

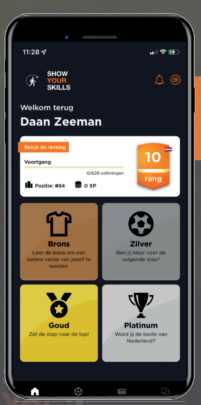

#### 4. HOOFDMENU

Nu je klaar bent om de app te gebruiken, kom je in het hoofdmenu van de app terecht. Hierin zie je een aantal dingen.

Allereerst zie je een strook waar de voortgang van de speler bijgehouden wordt. Je ziet duidelijkheid hoeveel oefeningenvan het totaalaantal je hebt afgerond.

Daaraan wordt er een rang gekoppeld. Hoe meer oefeningen je haalt, hoe hoger je rang. Wie gaat van rang 10 het snelst naar rang 1, om uiteindelijke de elite rang te bereiken?

Daaronder zie je vier blokjes (brons, zilver, goud en platinum). Deze blokjes waarborgen de moeilijkheidsgraad van alle oefeningen.

Rechtsboven in het scherm zie je een belletje. Als hier in het rood een getal bij staat, betekent het dat er oefeningen van je zijn voorzien van feedback.

Naast het belletje staat een hamburgermenu. Dit menu leidt naar een aantal handige pagina's. Via het hamburgermenu kan je navigeren naar profiel, mijn interesses, de faq en algemene voorwaarden.

# **5. OVERZICHT PROFIEL**

Op deze pagina krijg jij inzicht in jouw eigen profiel.

Op deze pagina wordt nogmaals jouw voortgang en rang getoond. Als je hierop klikt, kom je in het leaderboard terecht. Haal jij de top 10 van jouw club?!

Onder het blokje rang vind je jouw eigen ShowYourSkills spelerskaart. Hierop kan jij jouw huidige, unieke beoordelingen en eigenschappen zien. De cijfers achter elke vaardigheid staan voor het percentage behaalde oefeningen per module.

Bij het drukken op mijn ontwikkeling kom je op een scherm met een spinnenweb. Dit spinnenweb brengt jouw persoonlijke ontwikkeling in beeld. Hoe groter het spinnenweb is, hoe groter jouw ontwikkeling, hoe beter jij wordt!

Onderaan staat 'bewerk profiel' waar je jouw gegevens in jouw profiel kan veranderen.

# 7. RANGLIJST

Op de ranglijst kan je zien hoeveel XP's je al hebt verdiend en hoe hoog je met deze punten staat op de ranglijst vergeleken met de andere spelers. Om te zien hoe jij en je vrienden het doen op de ranglijst kan je deze sorteren op spelers van jouw club, provincie, land, continent, universum en leeftijd. Zien we jou terug op de top van de ranglijst?

Ook is het mogelijk om de scores per periode in te zien. Dit doe je in de ranglijst een startdatum en een einddatum te kiezen voor de periode die je graag wil zien. Het is leuk om te zien wie de speler van de week, maand of kwartaal is.

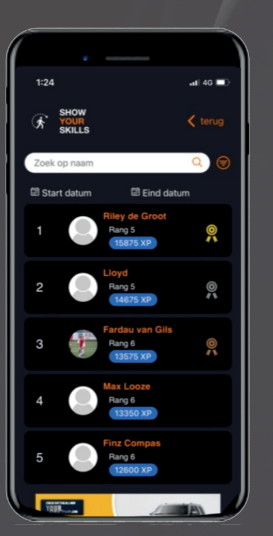

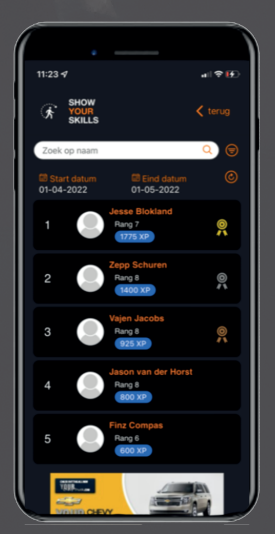

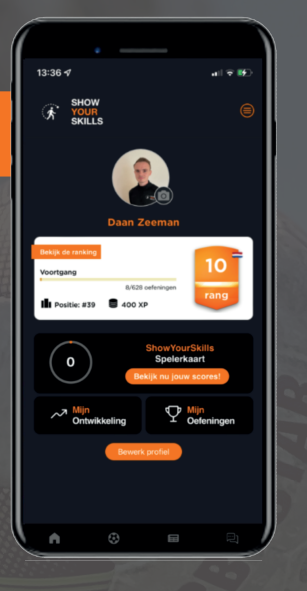

# 

# 6. DE OEFENINGEN

Onder het 'voetballetje' onderaan in de menubalk staan alle oefeningen weergeven.

Je kan in de zoekbalk de oefening opzoeken die je wil uitvoeren. De zoektermen kunnen de naam of het nummer van de oefening zijn.

De moeilijkheidsgraden staan boven de oefeningen weergeven. Het niveau waar je in werkt, wordt aangegeven met een oranje balk. De overige niveaus hebben deze balk niet. Zo wordt het duidelijk op welk niveau je aan het oefenen bent.

Bij elke oefening is er ook een tag te zien in het oranje balkje. Een 'tag' staat voor een module. Zo weet je precies wat je traint, bij elke oefening. Mogelijke modules die je traint, zijn: aannames, passing, techniek, etc. Je kan ook een 'tag' zoeken door op het oranje labeltje te drukken. Hierdoor krijg je alleen de oefeningen te zien van de module die jij wil trainen.

Er kunnen bij de oefeningen drie soorten kleuren bolletjes getoond worden. Rood staat voor 'inactief' (oefening nog niet gedaan), geel staat voor 'in behandeling' (oefening gedaan, maar nog in behandeling van feedback) en groen staat voor 'behaald' (oefening is goedgekeurd door de trainers).

Bij elke oefening staat het te behalen aantal punten in het blauw vermeld. Bij het behalen van een oefening met '25xp' stijg je dus met 25 punten op de ranglijst als je de skill hebt afgerond.

# 8. DE UITVOERING

Nu is het dan eindelijk tijd om jouw video's te uploaden! Je klikt op een willekeurige oefening die jij wil behalen en krijgt dan dit scherm te zien. De titel van de oefening staat bovenaan weergeven, de video kan afgespeeld worden én onderaan is er een uitleg toegevoegd hoe je de oefening moet uitvoeren.

Rechtsboven in het scherm wordt nog een keer aangegeven op welk niveau je aan het trainen bent en de XP's die bij de desbetreffende oefening te behalen valt.

Op het 'plusteken', onderaan de pagina klik je wanneer je jouw video wil uploaden.

In het begin zullen veel oefeningen 'locked' staan. Deze oefeningen dien je vrij te spelen door eerst de openstaande skills te behalen. Per challenge verdien je XP's, waardoor je steeds moeilijkere oefeningen vrij kan spelen.

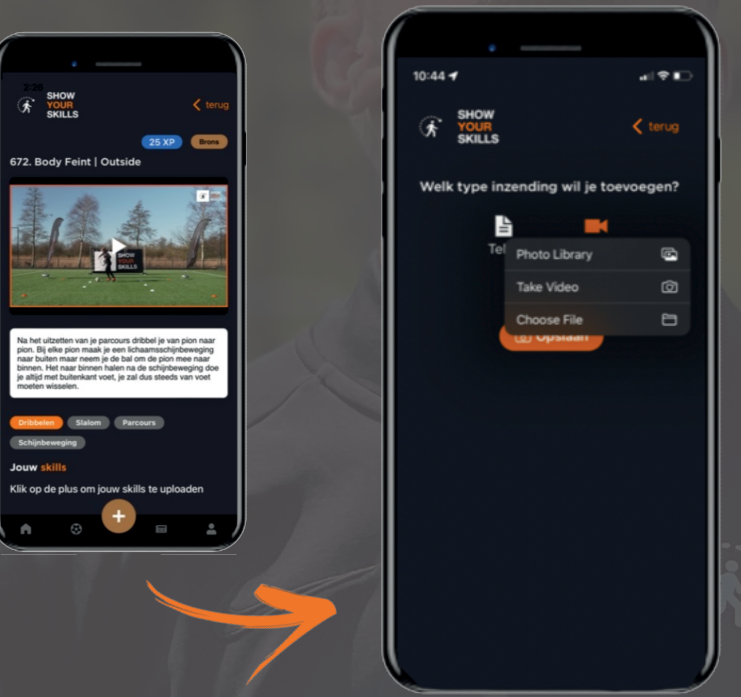

## 9. HET NIEUWS

Wees ook op de hoogte van het allerlaatste nieuws. Door de koppeling met relevante nieuwsitems ben jij altijd als eerste op de hoogte in onze app.

Het voordeel is dat je het hele artikel gewoon kan lezen, terwijl je in de app actief bent. Je hoeft zo niet meer te switchen tussen verschillende apps.

### 10. FAQ

Zit je nog steeds met vragen over de ShowYourSkills applicatie? Bekijk dan onze "FAQ" waar je antwoord vind op de meest gestelde vragen. De FAQ vind je in het hamburger menu rechtsboven.

www.showyourskills.nl

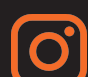

official\_showyourskills

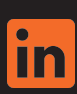

ShowYourSkills

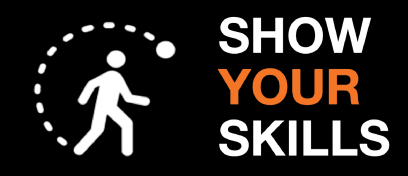

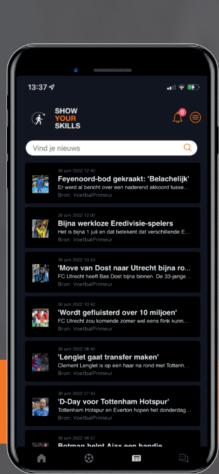